## Jak otrzymać dostęp do e-dziennika Vulcan UONET+? Poradnik dla rodzica i ucznia.

 Warunkiem otrzymania dostępu do dziennika elektronicznego jest wprowadzenie do e-dziennika Twojego adresu e-mail. Podaj wychowawcy Twój adres e-mail.
 Po wprowadzeniu przez wychowawcę Twojego adresu e-mail będziesz mógł założyć konto w e-dzienniku. Pamiętaj, że dziennik ucznia i dziennik rodzica to dwa osobne konta.
 Podczas podawania wychowawcy adresu e-mail przekaż informację do kogo należy e-mail (rodzic czy uczeń).

1. Wpisz w przeglądarce adres e-dziennika: <u>https://uonetplus.vulcan.net.pl/jaroslaw/</u>

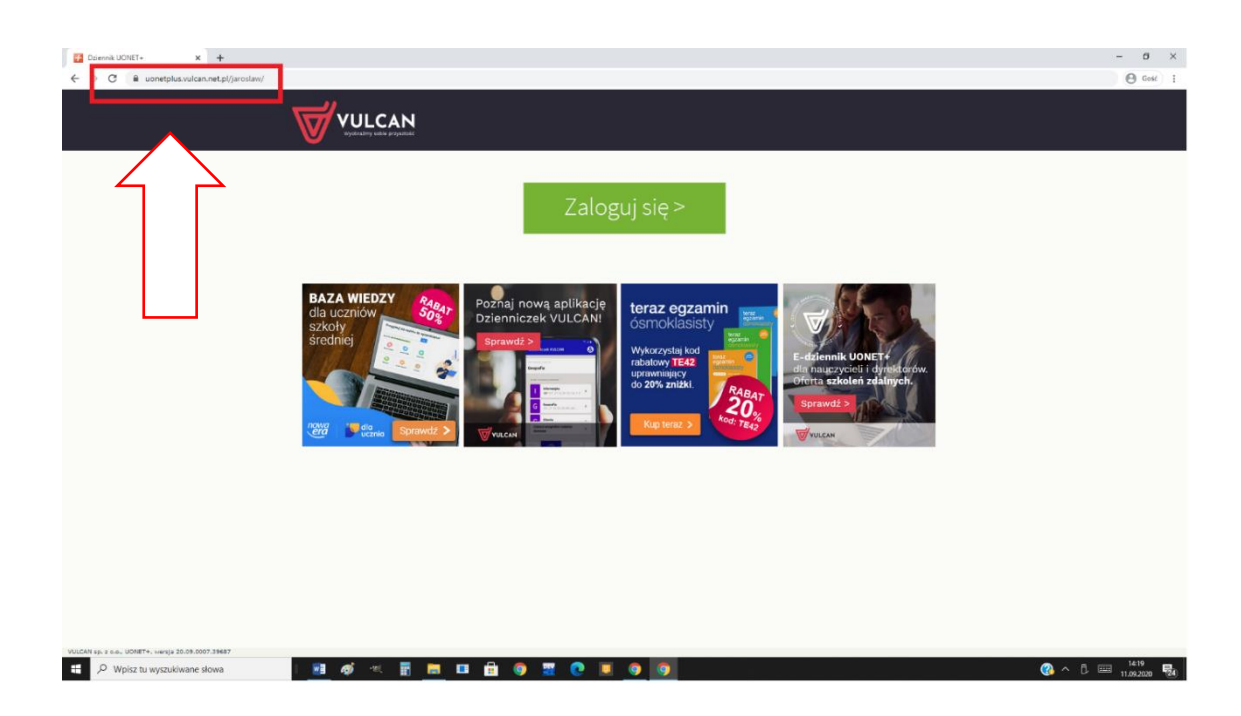

2. Kliknij przycisk "Zaloguj się".

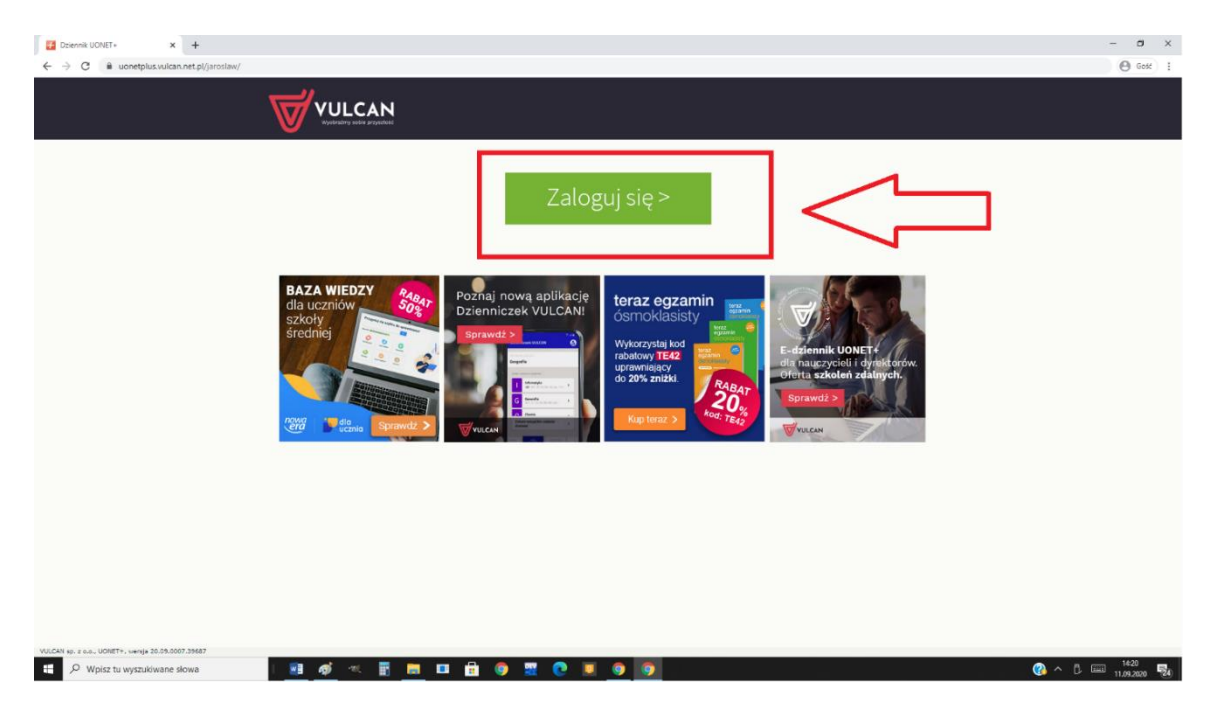

## 3. Kliknij przycisk "Załóż konto".

| O Logovanie (prodav) x +                                                                                                    | - 8 X                                                                                                   |
|----------------------------------------------------------------------------------------------------|----------------------------------------------------------------------------------------------------|
| C a cutsulcan.net.pl/jaroslaw/Account/LogOn?ReturnUrl=%25/jaroslaw%25FS%2FLS%3Fwa%3Dwsignin1.0%26wtrealm%3Dhttps%253a%252f%252tuonetplus.vulcan.net.pl%252fjaroslaw%252tLoginEndpoint.aspc%26wtrealm%3Dhttps%253a%252f%252tuonetplus.vulcan.net.pl%252fjaroslaw%252tLoginEndpoint.aspc%26wtrealm%3Dhttps%253a%252f%252tuonetplus.vulcan.net.pl%252fjaroslaw%252tLoginEndpoint.aspc%26wtrealm%3Dhttps%253a%252f%252tuonetplus.vulcan.net.pl%252fjaroslaw%252tLoginEndpoint.aspc%26wtrealm%3Dhttps%253a%252f%252tuonetplus.vulcan.net.pl%252fjaroslaw%252tLoginEndpoint.aspc%26wtrealm%3Dhttps%253a%252f%252tuonetplus.vulcan.net.pl%252fjaroslaw%252tLoginEndpoint.aspc%26wtrealm%3Dhttps%253a%252f%252tuonetplus.vulcan.net.pl%252fjaroslaw%252tLoginEndpoint.aspc%26wtrealm%3Dhttps%253a%252f%252tuonetplus.vulcan.net.pl%252fjaroslaw%252tLoginEndpoint.aspc%26wtrealm%3Dhttps%253a%252f%252tuonetplus.vulcan.net.pl%252fjaroslaw%252tLoginEndpoint.aspc%26wtrealm%3Dhttps%253a%252f%252tuonetplus.vulcan.net.pl%26wtrealm%26wtrealm%3Dhttps%253a%252f%252tuonetplus.vulcan.net.pl%26ytLoginEndpoint.aspc%26wtrealm%26wtrealm%26wtr | x%3Dhttps%253a%252f%252fuonetplus.vulcan.ne 🛛 🕒 Gost 🗄                                                  |
|                                                                                                    |                                                                                                    |
| Logowanie<br>Proszą podać e-mail i hasio<br>E-mail:<br>Hasto:<br>Zalóż kostor 1 Zmień, hasto<br>Zaloguj się >                                                                                                    |                                                                                                    |
| 🕡 nee weez jus se zwogoweć z <u>worzystal z instruction borad</u> >                                                                                                    |                                                                                                    |
| 6 VULCAY 2012-2020<br>Konto VULCAY 2018-0.6991 Polityka prywatna                                                                                                    | ości cookies                                                                                            |
|                                                                                                    |                                                                                                    |
| 👯 🔎 Wpksz tu wyszukiwane słowa 🛛 🛛 🔢 🎻 🔍 🛐 🚍 💶 🛱 🌍 🕱 😨 💿 🧕                                                                                                    | <sup>1424</sup> <sup>1424</sup> <sup>11,09,2020</sup> <sup>1424</sup> <sup>10,92020</sup> <sup>10</sup> |

 Wprowadź adres e-mail, który podałeś wychowawcy, zaznacz opcję "Nie jestem robotem" oraz kliknij przycisk "Wyślij wiadomość".

| Konto VIIICAN - turorzenie kont: X |                 |                                                                                                    |                                                       | - a ×          |
|------------------------------------|-----------------|----------------------------------------------------------------------------------------------------|-------------------------------------------------------|----------------|
| ← → C                              | e/CreateAccount |                                                                                                    |                                                       | A cost         |
| 7                                  |                 |                                                                                                    |                                                       |                |
|                                    |                 | Two cases in the second second sec | nij przydak<br>ca, dulaze<br>swym może<br>dwiałami na |                |
| 0.<br>Kor                          | 71 757 29 29    | 📧 cok@zulcanatu.pl                                                                                                    | Rityks pryvatności cookes                             |                |
| H D Wpisz tu wyszukiwane słowa     | 🗾 🐠 🔍 🖥 💻 💷     | 🗄 🧿 🕱 💽 📕 🧕 🎯                                                                                                    |                                                       | 👔 ^ ট 📖 1427 🍕 |

5. Zaloguj się do swojej poczty e-mail. Otrzymałeś wiadomość e-mail z linkiem aktywacyjnym. Kliknij w ten link. Zostaniesz przeniesiony do strony, na której ustalisz swoje hasło do e-dziennika. W oknie "Aktywacja konta" w polach "Nowe hasło" oraz "Powtórz nowe hasło" wprowadź swoje hasło, stosując się do podpowiadanych wymagań. Zaznacz opcję "Nie jestem robotem" i kliknij przycisk "Ustaw nowe hasło".

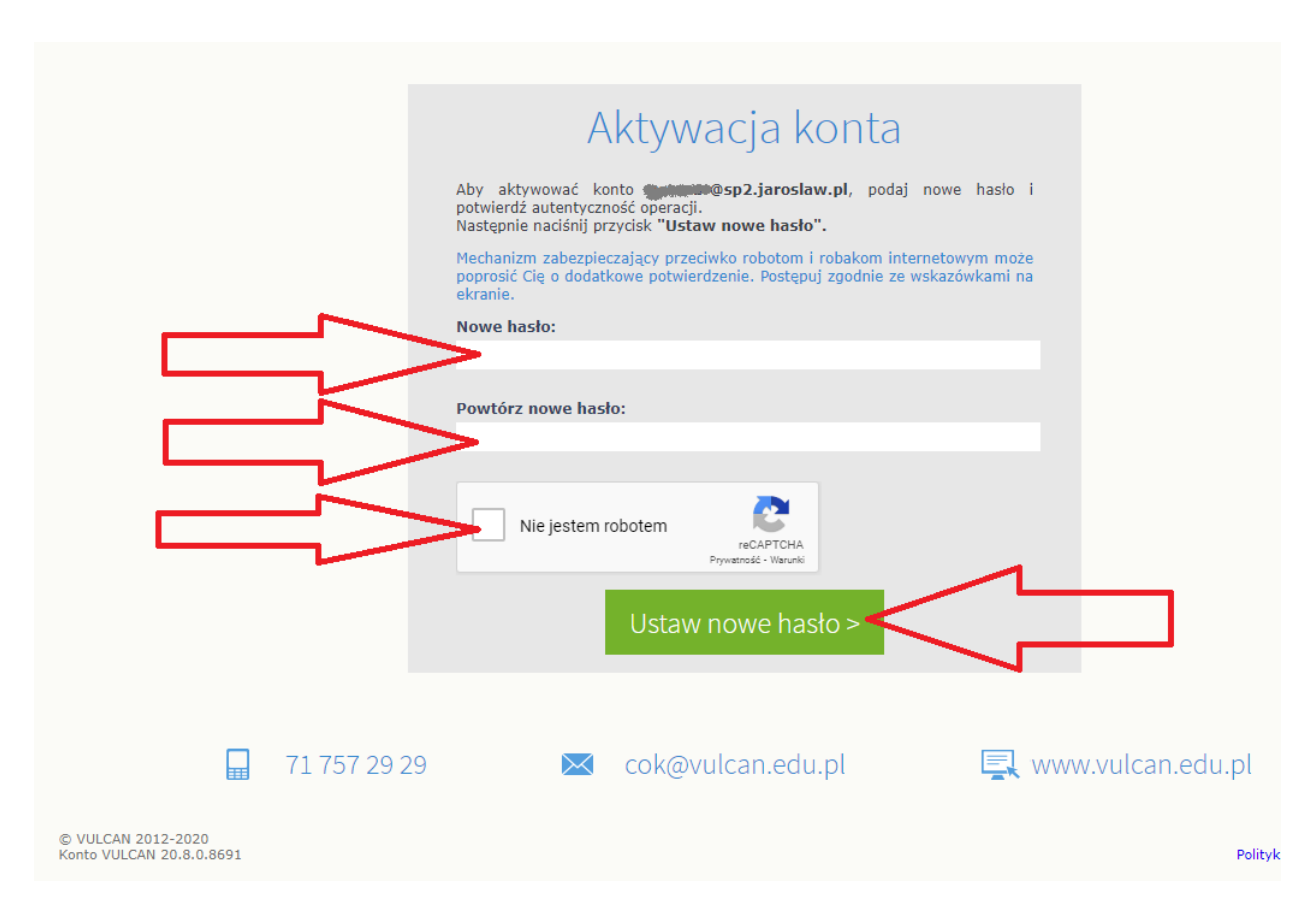

 Po ustawieniu hasła możesz logować się do e-dziennika pod adresem <u>https://uonetplus.vulcan.net.pl/jaroslaw/</u>